#### A. Alur Umum Proses Pengajuan Pengembalian Dana Pendidikan Pada UKT-KU

1. Proses Bisnis Pengajuan Pengembalian Dana Pendidikan pada UKT-KU

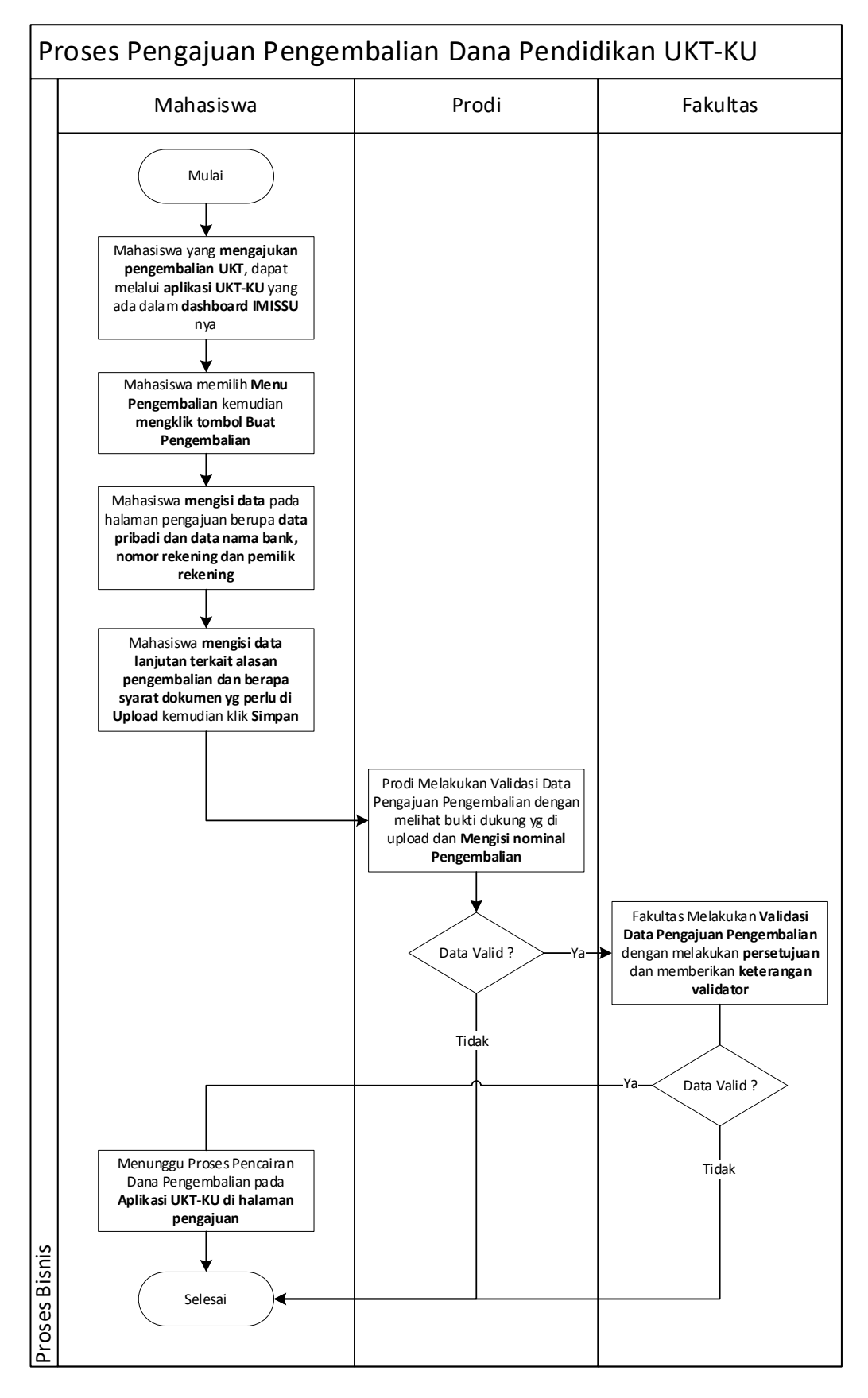

Gambar 1. Proses Pengajuan Pengembalian UKT Melalui UKT-KU

## B. Panduan untuk Mahasiswa

1. Buka IMISSU dan login lakukan login menggunakan **username** dan **password**, sehingga akan masuk ke *dashboard* IMISSU. Selanjutnya pilih Aplikasi UKT-KU dari *dashboard* IMISSU seperti Gambar 2 berikut.

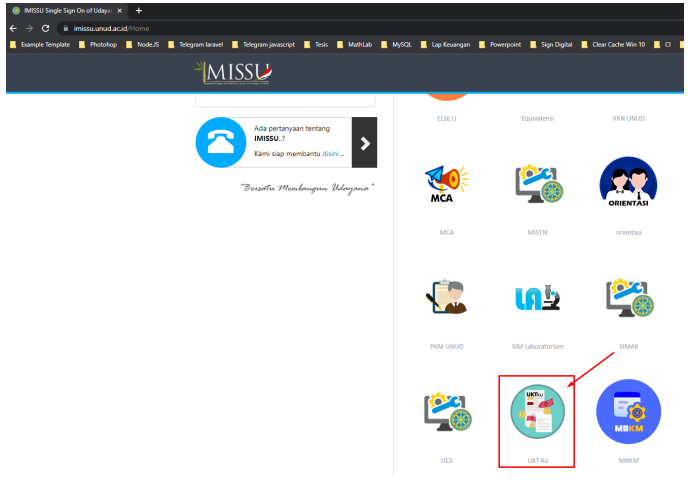

Gambar 2. Menu UKT-KU pada dashboard IMISSU

2. Setelah mengklik menu UKT-KU, maka halaman UKT-KU selanjutnya akan tampil seperti pada Gambar 3 berikut.

| $ ightarrow$ $\mathbf{C}$ $\hat{\mathbf{B}}$ ukt-ku.unud.ac.id |                |                                     |                                       |                                            |                                       |                                                                                             | 🖈 🔲 曼 Incognito 🛛 Update |
|----------------------------------------------------------------|----------------|-------------------------------------|---------------------------------------|--------------------------------------------|---------------------------------------|---------------------------------------------------------------------------------------------|--------------------------|
| 👂 икт-ки                                                       | =              |                                     |                                       |                                            |                                       |                                                                                             |                          |
| Nia Safitri<br>Rule Akses : Mahasiswa                          | 🚖<br>Data li   | Data Tagihan<br>ni merupakan data s | Uang Kuliah T<br>sah dan data ini dap | <mark>unggal (UK</mark><br>at digunakan se | T) Mahasiswa<br>bagai dasar/bukti pen | ibayaran mahasiswa.                                                                         |                          |
| NN MENU                                                        | ()             | Universita                          | s Udayana                             |                                            |                                       |                                                                                             | Date: 29-08-2022         |
| Pengajuan<br>Pengembalian                                      | Dari<br>Univer | sitas Udayana<br>a Kampus UNUD, Bu  | ıkit Jimbərən, Kuta :                 | Selatan, Badung                            | -Ball-803611                          | <b>Kepada<br/>1806581032</b> - Nia Safitri<br>Fakultas Pertanian - S1 Arsitektur Pertamanan |                          |
| SCELLANEOUS                                                    | Phone:         | +62 (361) 701954 E                  | mail: info@unud.ac.                   | id                                         |                                       | Status : Mahasiswa                                                                          |                          |
| Back To Enisse                                                 | No.            | Tahun/Semester                      | No. Biller/No. VA                     | Golongan<br>UKT                            | Status<br>Pembayaran                  | Keterangan                                                                                  | Subtotal                 |
| IVILEGE USER                                                   | 1              | 2018/2019 - Ganjil                  |                                       | UKT 5                                      | Sudah Lunas<br>2018-07-26 09:14:59    |                                                                                             | Rp.<br>18,000,000        |
| ihasiswa 👻                                                     | 2              | 2018/2019 -<br>Genap                | 2018279949                            | UKT S                                      | Stofah Lunas<br>2019-01-02 13:38:58   |                                                                                             | Rp. 4,500,000            |
|                                                                | 3              | 2019/2020 - Ganjil                  | 2019147000                            | UKT 5                                      | Stodah Lunas<br>2013-08-02 08:47:53   |                                                                                             | Rp. 4,500,000            |
|                                                                | 4              | 2019/2020 -                         | 2019240690                            | UKT 5                                      | O Sodah Lunas                         |                                                                                             | Rp. 4,500,000            |

Gambar 3. Tampilan Awal Aplikasi UKT-KU

3. Memilih **Menu Pengembalian** dan mengklik tombol **Buat Pengembalian** seperti pada gambar 4 berikut ini.

| $\epsilon  ightarrow \mathbf{C}$ $$ ukt-ku.unud.ac.id/ | pengembalian                                                                                                    | 🖈 🔲 😸 Incognito 🛛 Update               |
|--------------------------------------------------------|----------------------------------------------------------------------------------------------------|----------------------------------------|
| 🧶 икт-ки                                               | =                                                                                                    |                                        |
| · Via Safitri<br>Rule Akses : Mahasiswa                | Pengembalian Data UKT Mahasiswa<br>Anda dapat melakukan pengajuan Pengembalian UKT, Yang disebabkan kelebihan bayar pada 2022/2023 Semester Ganjil. |                                        |
| MAIN MENU                                              | Pengembalian Data UKT                                                                                                    | Download Panduan     Buat Pengembalian |
| <ul> <li>Pengajuan</li> <li>Pengembalian</li> </ul>    | Show 10 ¢ entries                                                                                                    | Bearch:                                |
| MISCELLANEOUS                                          | Nama Jenis Validasi<br>₿ ↔ Mahasiswa ↔ Tahun/Semester ↔ Fakultas ↔ Jurusan ↔ Pengajuan ↔ Pengajuan                                                  | Jenis<br>🕫 Disetujui 🚓 Aksi            |
| Back To Imissu                                         | No data available in table                                                                                                    |                                        |
| PRIVILEGE USER                                         | showing 0 to 0 of 0 entries                                                                                                    | Previous Next                          |
| 1101033990                                             |                                                                                                    |                                        |
|                                                        |                                                                                                    |                                        |
|                                                        | USDI Universitas Udayana. All rights reserved.                                                                                                    | Version 1.0                            |

Gambar 4. Tampilan UKT-KU Menu Pengembalian dan Buat Pengembalian

4. Mengisi Kelengkapan Data Pribadi seperti pada gambar 5 berikut dan pastikan untuk data Nama Bank, Nomor Rekening dan Nama Pemilik Rekening diisi karena pengembalian dilakukan langsung ditransfer ke nomor rekening tersebut!

| $\leftrightarrow$ $\rightarrow$ C $($ wkt-ku.unud.ac.id/p | engembalian/create                    |                                                         |                           |                             | ☆ 🔲                             | lncognito Update |
|-----------------------------------------------------------|---------------------------------------|---------------------------------------------------------|---------------------------|-----------------------------|---------------------------------|------------------|
| 🧶 икт-ки                                                  | =                                     |                                                         |                           |                             |                                 |                  |
| · ↓ Nia Safitri<br>Rule Akses : Mahasiswa                 | 🚖 Info Pengaj<br>Pengajuan Paling Lar | uan Pengembalian UKT<br>nbat 08 Agustus 2022 Pukul 23:5 | Mahasiswa<br>9:00 WITA    |                             |                                 |                  |
| MAIN MENU                                                 | Pengajuan Data UKT (                  | Pengajuan Paling Lambat 08 Agustus                      | 2022 Pukul 23:59:00 WITA) |                             |                                 |                  |
| 🛉 Pengajuan                                               | NIM                                   | Nama                                                    |                           | Fakultas                    | Program Studi                   |                  |
| Pengembalian                                              | 1806581032                            | Nia Safitri                                             |                           | Pertanian                   | S1 Arsitektur Pertamanan        |                  |
| MISCELLANEOUS                                             | Nama Ayah                             |                                                         |                           | Nama Ibu                    |                                 |                  |
| Back To Imissu                                            | Hery Sutono                           |                                                         |                           | Winami                      |                                 |                  |
| 🕞 Sign-Out 🛛 🕶                                            | No. Hp Mahasiswa (Ak                  | tif)                                                    |                           | No. Hp Orang Tua / Wali (Al | (tif)                           | ,                |
| PRIVILEGE USER                                            | Nomor Hp. (Contoh :                   | 08123456789)                                            |                           | Nomor Hp. keluarga (Cont    | n : 08123456789)                |                  |
| Mahasiswa 👻                                               | Nama Bank                             |                                                         | Nomor Rekening            |                             | Nama Rekening                   | <u> </u>         |
|                                                           | Nama Bank (Contoh:                    | BNI)                                                    | Nomor Rekening (Contoh:   | 321123123)                  | Nama Bank (Contoh: I Putu Uday  | /ana)            |
|                                                           | Tahun Ajaran                          |                                                         | Semester                  |                             | UKT                             |                  |
|                                                           | 2022/2023                             |                                                         | GANJIL                    |                             | UKT 5   Rp. 4,500,000           |                  |
|                                                           | Status Semester                       |                                                         | Status Pengembalian UKT   |                             | Kategori Alasan Pengembalian    |                  |
|                                                           | Pilih Status Semester                 | •                                                       | Pilih Status UKT          | •                           | Pilih Kategori Alasan Pengembal | ian 🗸            |

Gambar 5. Tampilan UKT-KU Menu Isian Data Pribadi dan Bank

5. Melanjutkan pengisian data terkait Status Semester, Status Pengembalian UKT dan Kategori Alasan Pengembalian serta di detailkan menulisan Alasan Pengembalian dan Upload Dokumen Syarat Pengajuan digabung dalam file PDF berupa dokumen Scan Buku Tabungan, Bukti Transfer dll. Kemudian Klik Centang dan Tombol Simpan seperti pada gambar 6 berikut.

| Nama Bank                                                               | Nomor Reke                                                                                             | ning                                                                  | Nama Rekening                                                                                              |                                  |
|-------------------------------------------------------------------------|----------------------------------------------------------------------------------------------------|-----------------------------------------------------------------------|----------------------------------------------------------------------------------------------------|----------------------------------|
| Nama Bank (Contoh: B                                                    | NI) Nomor Rek                                                                                          | ening (Contoh: 321123123)                                             | Nama Bank (Contoh: I                                                                                       | Putu Udayana)                    |
| kses : Mahasiswa Tahun Ajaran                                           | Semester                                                                                               |                                                                       | UKT                                                                                                    |                                  |
| 2022/2023                                                               | GANJIL                                                                                                 |                                                                       | UKT 5   Rp. 4,500,000                                                                                      |                                  |
| Status Semester                                                         | Status Peng                                                                                            | embalian UKT                                                          | Kategori Alasan Penge                                                                                      | mbalian                          |
| Pilih Status Semester                                                   | ▼ Pilih Status                                                                                         | икт                                                                   | ▼ Pilih Kategori Alasan P                                                                                  | Pengembalian                     |
| an<br>Alamat Domisili                                                   |                                                                                                    | Alasan Peng                                                           | gembalian (Keterangan Lengkap)                                                                             |                                  |
| Alamat Saat Ini Domisi                                                  | li (Contoh : Perum. Bhuana Permata Hijau No. 12                                                        | 3) Tuliskan Al<br>Program S                                           | lasan Anda (Contoh : Membayar 2 (dua) ka<br>studi Sarjana Kedokteran dan Profesi Dokt                      | ali untuk jenjang Profesi<br>er) |
| tmissu<br>Out Jenis Pengajuan                                           |                                                                                                    | Syarat Peng<br>Syarat Pengaju                                         | <b>gajuan (Gabungan .pdf)</b> (Max. Ukuran File 1.5<br>an (8) Scan Buku Tabungan / Bukti Bayar UKT / SK Br | Mb)<br>easiswa / SK Keringanan   |
| R Pilih Jenis Pengajuan                                                 |                                                                                                    | ▼ Pilih file                                                          |                                                                                                    | Brow                             |
| R<br>Pilih Jenis Pengajuan<br>Dengan ini saya mer<br>bersedia menerimal | yatakan, Bahwa data yang saya inputkan adalah<br>konsekwensi yang telah ditetapkan. <b>Setelah Sin</b> | Pilih file     Denar dan sudah diketahui o pan, Maka data yang diinpu | orang tua/wali, apabila dikemudian hari te<br><b>itkan tidak dapat diubah kembali</b> .                    | rdapat kesalahan d               |

Gambar 6. Tampilan UKT-KU Menu Isian Data Upload Dokumen

6. Jika data sudah tersimpan maka akan diarahkan ke halaman pengembalian seperti gambar 7 berikut. Dan data pengajuan akan ditampilkan dalam bentuk tabel lengkap dengan status Validasi dari Pengajuan tersebut. Mahasiswa akan menunggu proses Validasi tersebut dari tervalidasi Prodi, Fakultas, Keuangan, dan Pencairan.

| $\leftrightarrow$ $\rightarrow$ C $($ wkt-ku.unud.ac.id/ | /pengembalia   | an                                     |                                        |                         |                             |                                   |                                                    | *                    | 🛯 👵 Incognito  | Update      |
|----------------------------------------------------------|----------------|----------------------------------------|----------------------------------------|-------------------------|-----------------------------|-----------------------------------|----------------------------------------------------|----------------------|----------------|-------------|
| 🥘 υκτ-κυ                                                 | =              |                                        |                                        |                         |                             |                                   |                                                    |                      |                | ==          |
| Nia Safitri<br>Rule Akses : Mahasiswa                    | 🔶 P<br>Anda da | Pengembalian D<br>apat melakukan penga | ata UKT Mahasi<br>juan Pengembalian UP | SWA<br>(T, Yang disebal | bkan kelebihan bayar        | pada 2022/2023 Sem                | ester Ganjil .                                     |                      |                |             |
| MAIN MENU                                                | Penger         | nbalian Data UKT                       |                                        |                         |                             |                                   | 1 Do                                               | wnload Panduan       | 🖶 Buat Pengemt | palian      |
| <ul> <li>Pengajuan</li> <li>Pengembalian</li> </ul>      | Show           | 10 🗢 entries                           |                                        |                         |                             |                                   | Search:                                            |                      |                |             |
| MISCELLANEOUS                                            | # 🖚            | Nama<br>Mahasiswa 🐟                    | Tahun/Semester 🐟                       | Fakultas 🔸              | Jurusan 🐟                   | Jenis<br>Pengajuan <sub>ా</sub> , | Validasi<br>Pengajuan ↑↓                           | Jenis<br>Disetujui 🐢 | Aksi           |             |
| Back To Interest<br>Sign-Out Out<br>PRIVILEGE USER       | 1              | <b>1806581032</b><br>Nia Safitri       | 2022/2023 Ganjil                       | Pertanian               | S1 Arsitektur<br>Pertamanan | Pengembalian<br>UKT               | ∑ Prodi<br>∑ Fakultas<br>∑ Keuangan<br>∑ Pencairan | -                    |                | •           |
| Mahasiswa 🔻                                              | •              |                                        |                                        |                         |                             |                                   |                                                    | ĺ                    |                | •           |
|                                                          | Showing        | g 1 to 1 of 1 entries                  |                                        |                         |                             |                                   |                                                    |                      | Previous 1     | Next        |
|                                                          | USDI Unive     | <b>rsitas Udayana.</b> All rig         | ths reserved.                          |                         |                             |                                   |                                                    |                      |                | Version 1.0 |

Gambar 7. Tampilan UKT-KU Data Pengembalian

 Mahasiswa dapat melihat halaman detail pengajuan dengan mengkil tombol hijau pada gambar 7 sebelumnya. Dan akan ditampilkan seperti gambar 8 berikut. Mahasiswa dapat melihat Hasil Verifikasi dan Validasi sampai Hasil keputusan dari pengajuan pengembalian UKT.

| 🕘 икт-ки                                | =                                            |                                                      |                                               |                                  |                          |  |
|-----------------------------------------|----------------------------------------------|------------------------------------------------------|-----------------------------------------------|----------------------------------|--------------------------|--|
| • Via Safitri<br>Rule Akses : Mahasiswa | 🚖 Detail Data Pe<br>Anda dapat melihat hasil | engembalian UKT Ma<br>validasi dan verifikasi berkas | ahasiswa<br>: pada halaman ini, apabila verif | ikator dan validasi telah dilaki | ukan.                    |  |
| AIN MENU                                | 🗹 Data Pengembalian                          | 🛛 Hasil Verifikasi 🛛 🛣 Hasi                          | l Validasi 🛛 🔀 Hasil Keputusar                |                                  |                          |  |
| 🕈 Pengajuan                             | Detail Pengembali                            | an Data UKT                                          |                                               |                                  |                          |  |
| <ul> <li>Pengembalian</li> </ul>        |                                              | Nama                                                 |                                               | Falsultan                        | Due group Studi          |  |
| ISCELLANEOUS                            | 1806581032                                   | Nia Safitri                                          |                                               | Pertanian                        | S1 Arsitektur Pertamanan |  |
| Back To Imissu                          | Nama Ayah                                    | Hid Suntr                                            |                                               | Nama Ibu                         | SI Alshekka Ferananan    |  |
| Sign-Out Out                            | Hery Sutono                                  |                                                      |                                               | Winarni                          |                          |  |
| IVILEGE USER                            |                                              |                                                      |                                               |                                  |                          |  |
| ahasiswa 🔻                              | No. Hp Mahasiswa (A                          | (ktif)                                               |                                               | No. Hp Orang Tua / Wali          | (Aktif)                  |  |
|                                         | 08123456789                                  |                                                      |                                               | 08123456789                      |                          |  |
|                                         | Nama Bank                                    |                                                      | Nomor Rekening                                |                                  | Nama Rekening            |  |
|                                         | BNI                                          |                                                      | 034000000000                                  |                                  | Nia Safitri              |  |
|                                         | Tahun Ajaran                                 |                                                      | Semester                                      |                                  | икт                      |  |
|                                         |                                              |                                                      |                                               |                                  |                          |  |

Gambar 8. Tampilan UKT-KU Data Detail Pengembalian Mahasiswa

**8.** Terkait Pengajuan Mahasiswa secara detail dapat dilihat statusnya berubah seperti pada gambar 9 berikut.

| engembalian Data UKT 💿 Download Panduan 📑 Buat Pengembalian |                                                        |                  |            |                          |                   |                                                                                          |                         |      |  |
|-------------------------------------------------------------|--------------------------------------------------------|------------------|------------|--------------------------|-------------------|------------------------------------------------------------------------------------------|-------------------------|------|--|
| ow 10                                                       | <ul> <li>entries</li> <li>Nama Mahasiswa ++</li> </ul> | Tahun/Semester 🚓 | Fakultas 🕁 | Jurusan 🔸                | Jenis Pengajuan 🚕 | Validasi Pengajuan 🚓                                                                     | Si<br>Jenis Disetujui 🚓 | Aksi |  |
| L                                                           | <b>1806581032</b><br>Nia Safitri                       | 2022/2023 Ganjil | Pertanian  | S1 Arsitektur Pertamanan | Pengembalian UKT  | <ul> <li>✓ Prodi</li> <li>✓ Fakultas</li> <li>✓ Keuangan</li> <li>✓ Pencairan</li> </ul> | Pengembalian UKT        | 2 2  |  |

Gambar 9. Tampilan Data Pengembalian Mahasiswa Status Valid sampai Fakultas

| 🚖 🛛 Pe<br>Anda dap                        | 🚖 Pengembalian Data UKT Mahasiswa<br>Anda dapat melakukan pengajuan Pengembalian UKT, Yang disebabkan kelebihan bayar pada 2022/2023 Semester Ganjil .                                                                                                    |                  |            |           |                   |                      |                   |      |  |  |
|-------------------------------------------|----------------------------------------------------------------------------------------------------|------------------|------------|-----------|-------------------|----------------------|-------------------|------|--|--|
| Pengembalian Data UKT I Buat Pengembalian |                                                                                                    |                  |            |           |                   |                      |                   |      |  |  |
| Show 10                                   | Show 10 $\phi$ entries Search:                                                                                                    |                  |            |           |                   |                      |                   |      |  |  |
| #                                         | Nama Mahasiswa 🕁                                                                                                    | Tahun/Semester 🚓 | Fakultas 🚕 | Jurusan 💠 | Jenis Pengajuan 🚕 | Validasi Pengajuan 🚓 | Jenis Disetujui 🚓 | Aksi |  |  |
| 1                                         | 1     1806581032<br>Nia Safitri     2022/2023 Ganjil     Pertanian     S1 Arsitektur Pertamanan     Pengembalian UKT     Pengembalian UKT     Pengembalian UKT     Image: Comparison of the second second s |                  |            |           |                   |                      |                   |      |  |  |
| Showing                                   | ihowing 1 to 1 of 1 entries Previous 1 Next                                                                                                    |                  |            |           |                   |                      |                   |      |  |  |

Gambar 10. Tampilan Data Pengembalian Mahasiswa Status Valid sampai Pencairan

**9.** Pada gambar 10 merupakan tampilan **Proses Pengajuan Pengembalian** sampai **tahap Pencairan** dari bagian Keuangan sehingga selanjutnya mahasiswa menunggu Uang Pengembaliannya ditransfer ke rekening yang diisikan pada **Data Kelengkapan Pengajuan UKT** nya.

#### C. Panduan untuk Operator Prodi

 Buka IMISSU dan login lakukan login menggunakan username dan password, sehingga akan masuk ke dashboard IMISSU. Selanjutnya pilih Aplikasi UKT-KU dari dashboard IMISSU seperti Gambar 11 berikut.

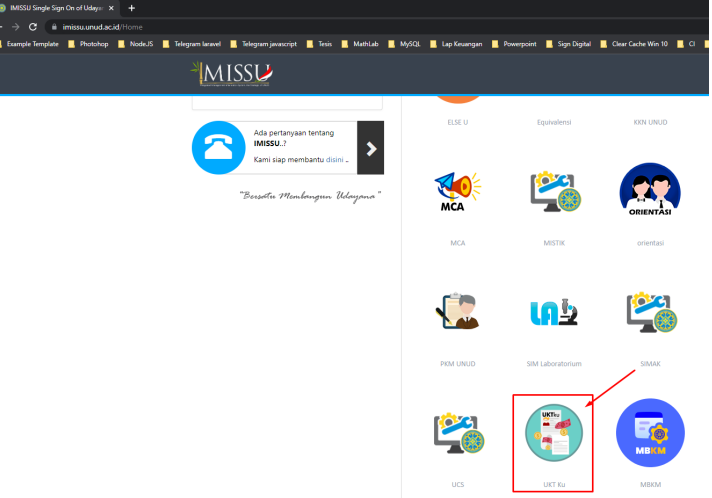

Gambar 11. Menu UKT-KU pada dashboard IMISSU

2. Setelah mengklik menu UKT-KU, maka halaman UKT-KU selanjutnya akan tampil seperti pada Gambar 12 berikut.

| $\leftrightarrow$ $\rightarrow$ C $($ wkt-ku.unud.ac.id/     | /pengembalian 🗠 🛧 💩 🗟 🛠 🖬 🛣                                                                                                    |     |
|--------------------------------------------------------------|----------------------------------------------------------------------------------------------------|-----|
| 📙 Example Template 🔜 Photohop                                | NodeJS 📕 Telegram Iaravel 📕 Telegram javascript 📕 Tesis 📕 MathLab 📕 MySQL 📕 Lap Keuangan 📕 Powerpoint 📕 Sign Digital 🛛 🔅 🕌 Other bookr            | nar |
| 🕘 икт-ки                                                     | = "                                                                                                    |     |
| Ir. I Wayan Shandyasa, S.T., M.T.<br>Rule Akses : Admin USDI | Pengembalian Data UKT Mahasiswa Anda dapat melakukan pengajuan Pengembalian UKT, Yang disebabkan kelebihan bayar pada 2022/2023 Semester Ganjil . |     |
| MAIN MENU                                                    |                                                                                                    |     |
| 🖀 Beranda                                                    | Filter Data –                                                                                                    |     |
| 📥 Koleksi Data 🛛 🖌                                           | Filter Tahun Semester     •     Filter Verifikasi     •     Filter Validasi     •                                                                 |     |
| 🐔 Antrian Bank 🔹 📢                                           |                                                                                                    |     |
| 📌 Pengajuan                                                  | Pengembalian Data UKT 🛐 Export ALL Excel 📓 Export Valid Excel 📑 Export Tidak Valid 📑 Export Valid                                                 |     |
| 🗞 Periode                                                    | Download Panduan                                                                                                    |     |
| Luser                                                        |                                                                                                    |     |
| Pengembalian                                                 | Show 10 🗢 entries Search:                                                                                                    |     |
| MISCELLANEOUS                                                | # 🐟 Nama Mahasiswa 🚓 Tahun/Semester 🐟 Fakultas 🚓 Jurusan 🚓 Jenis Pengajuan 🐟 Validasi Pengajuan 🐟 Jenis Disetujui 🐟 Aksi                          |     |
| Back To Imissu                                               |                                                                                                    |     |
| Sign-Out Out                                                 | No data available in table                                                                                                    |     |
| PRIVILEGE USER                                               | Showing 0 to 0 of 0 entries Previous Next                                                                                                    |     |
| Admin USDI 🔹                                                 |                                                                                                    |     |
|                                                              |                                                                                                    |     |
|                                                              | USDI Universitas Udayana. All rights reserved. Version 1.1                                                                                        | .0  |

Gambar 12. Tampilan UKT-KU pada Operator Prodi

3. Selanjutnya Operator Prodi mengklik **Menu Pengembalian** kemudian akan ditampilkan daftar mahasiswa yang mengajukan pengembalian dan klik tombol detail untuk melakukan Verifikasi terhadap data pengajuan Mahasiswa tersebut seperti pada gambar berikut.

| 🍥 икт-ки                                                  | 🗖 Data Pengembalian 🛛 🗏 Persetujuan Prodi 🛛 🛣 Persetujuan Fakultas                                                         |                                                                                                 |
|-----------------------------------------------------------|----------------------------------------------------------------------------------------------------|-------------------------------------------------------------------------------------------------|
| Adi Panca Saputra Iskandar, S.<br>Rule Akses : Admin USDI | Verifikasi Berkas Persyaratan Program Studi                                                                                |                                                                                                 |
| MAIN MENU                                                 | Klik disini untuk Lihat File                                                                                               |                                                                                                 |
| <ul> <li>Koleksi Data</li> <li>Antrian Bank</li> </ul>    | <ul> <li>a. Bukti Transfer/SK Beasiswa/SK Keringanan</li> <li>b. Scan Buku Tabungan</li> </ul>                             |                                                                                                 |
| <ul> <li>Pengajuan</li> <li>Periode</li> </ul>            | Apabila salah satu point diatas tidak valid maka berkas dinyatakan tidak<br>anda verifikasi sudah sesuai dan benar adanya. | valid, dan peserta tidak dapat divalidasi pada tahapan berikutnya. Untuk itu pastikan data yang |
| <ul> <li>Oser</li> <li>Pengembalian</li> </ul>            | Status Pembayaran                                                                                                    | Keterangan Kwitansi                                                                             |
| MISCELLANEOUS                                             | CLOSED                                                                                                    | Keterangan Kwitansi                                                                             |
| Back To Imissu                                            | Nominal Dibayarkan                                                                                                    | Nominal Pengembalian                                                                            |
| Get Sign-Out                                              | 4.500.000                                                                                                    | Pengembalian Contoh : 1.000.000                                                                 |
| PRIVILEGE USER                                            | Keterangan Verifikator                                                                                                    |                                                                                                 |
| Admin USDI 🔹                                              | Tuliskan Keterangan Verifikasi (Contoh : Berkas Lengkap)                                                                   |                                                                                                 |

Gambar 13. Tampilan Halaman Verifikasi UKT-KU pada Operator Prodi

 Operator Prodi akan memberikan centang pada Dokumen yang di Upload oleh Mahasiswa dan menuliskan Nominal Pengembalian serta memberikan Keterangan Verifikator untuk melanjutkan proses pengajuan kelangkah selanjutnya dibagian Fakultas.

# D. Panduan untuk Operator Fakultas

1. Buka IMISSU dan login lakukan login menggunakan **username** dan **password**, sehingga akan masuk ke *dashboard* IMISSU. Selanjutnya pilih Aplikasi UKT-KU dari *dashboard* IMISSU seperti Gambar 14 berikut.

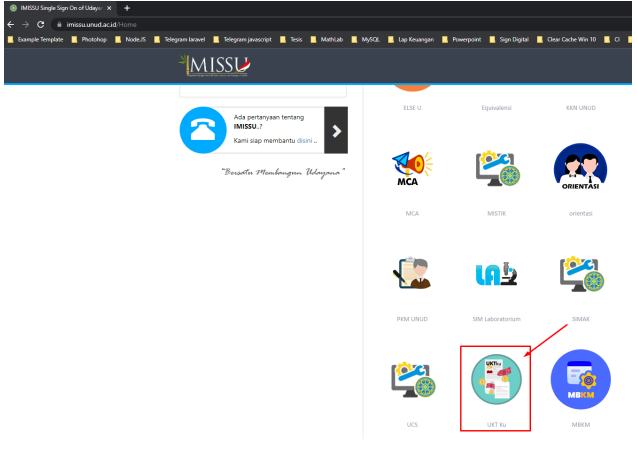

Gambar 14. Menu UKT-KU pada dashboard IMISSU

2. Setelah mengklik menu UKT-KU, maka halaman UKT-KU selanjutnya akan tampil seperti pada Gambar 15 berikut.

| Example Template Photohop                                    | nangembanaan<br>NodeuS 📱 Telegram baravel 📕 Telegram janascript 📕 Tesis 📕 Mathlab 📕 MySQL 📱 Lap Keuangan 📕 Powerpoint 📱 Sign Digital 🐘 🖉 Other boo   |
|--------------------------------------------------------------|----------------------------------------------------------------------------------------------------|
| 🕘 икт-ки                                                     | Ξ                                                                                                    |
| Ir. I Wayan Shandyasa, S.T., M.T.<br>Rule Akses : Admin USDI | ★ Pengeemballan Data UKT Mahasiswa<br>Anda dapat mulakukan pengajian Pengenbalian VKT Yang disabakan kelebihan bayar pada 2022/2023 Semester Gangil. |
| AIN MENU                                                     | Filter Data —                                                                                                    |
| Koleksi Data <                                               | Filter Tahun Semester         •         Filter Verlikasi         •         Filter Validasi         •                                                 |
| 🕈 Pengajuan                                                  | Pengembalian Data UKT                                                                                                    |
| User Pengembalian                                            | Show is electrics Search:                                                                                                    |
| SCELLANEOUS<br>Back To Inissu                                | 🗷 es Kama Mahasiwa 💠 Tahun/Sementer 💠 Pakultas 🚓 Jarusan 🖏 Jenis Pengpisan 💀 Walidasi Pengpisan 😆 Janis Disetujul 😅 Aksi                             |
| Sign-Out 💽                                                   | No data available in table                                                                                                    |
| IIVILEGE USER                                                | Showing 0 to 0 of 0 entries Previous Next                                                                                                    |
|                                                              |                                                                                                    |

Gambar 15. Tampilan UKT-KU pada Operator Fakultas

3. Selanjutnya Operator Fakultas mengklik **Menu Pengembalian** kemudian akan ditampilkan daftar mahasiswa yang mengajukan pengembalian dan klik tombol detail untuk melakukan Validasi terhadap data pengajuan Mahasiswa tersebut seperti pada gambar berikut. Dan memilih **Status Pengembalian**, **Persetujuan** serta **Keterangan Hasil Akhir** 

| $\leftrightarrow$ $\rightarrow$ C $\oplus$ ukt-ku.unud.a   | <b>c.id</b> /pengembalian/eyJpdil6ljBKT3J | uRm1ESDRaeDNSZWdvYzIX            | ZVE9PSIsInZhbHVIIjoiTkwxZI    | HZuZIB2XC9nMXhXUVhtNU    | IZQdGc9PSI Q 🖻 🖈 🔻 🏞 🖬 📢 🗍 Update             |
|------------------------------------------------------------|-------------------------------------------|----------------------------------|-------------------------------|--------------------------|-----------------------------------------------|
| UKT-KU                                                     | 🗹 Data Pengembalian 🛛 🗹 Perset            | ujuan Prodi 🛛 🔀 Persetujuan Fa   | kultas                        |                          |                                               |
| Adi Panca Saputra Iskandar, S.J<br>Rule Akses : Admin USDI | Kelayakan Pengembalian U                  | 501                              |                               |                          |                                               |
|                                                            | NIM                                       | Nama                             |                               | Fakultas                 | Program Studi                                 |
| MAIN MENU                                                  | 1806581032                                | Nia Safitri                      |                               | Pertanian                | S1 Arsitektur Pertamanan                      |
| 😤 Beranda                                                  | Tahun Ajaran                              |                                  | Semester                      |                          | UKT                                           |
| 🃥 Koleksi Data <                                           | 2022/2023                                 |                                  | GANJIL                        |                          | UKT 5   Rp. 4,500,000                         |
| Antrian Bank <                                             | Alamat Domisili                           |                                  |                               | Alasan Pengembalian      |                                               |
| 🛉 Pengajuan                                                | Denpasar                                  |                                  |                               | Keringanan UKT disetujui |                                               |
| 🗞 Periode                                                  |                                           |                                  | 11                            |                          | li li                                         |
| Luser                                                      | Status Pengembalian UKT                   |                                  | Kategori Alasan Pengembalian  |                          | Nominal Pengembalian (diajukan Program Studi) |
| Pengembalian                                               | Pengembalian UKT                          | ~                                | Pembebasan UKT disetujui      | ~                        | 4,500,000                                     |
| MISCELLANEOUS                                              | Jenis Pengajuan disetujui                 |                                  |                               |                          |                                               |
| Back To Emissu                                             | (8) Pengembalian UKT                      |                                  |                               |                          | ~                                             |
| Sign-Out                                                   | Persetujuan                               |                                  |                               |                          |                                               |
| PRIVILEGE USER                                             | Pilih Persetujuan Akhir                   |                                  |                               |                          | ~                                             |
| Admin USDI 🔹                                               | Keterangan Hasit                          |                                  |                               | 1                        |                                               |
|                                                            | Tuliskan Keterangan Hasil (Co             | ntoh : disetujui dalam pengembal | ian karena data simak sesuai) | -                        |                                               |
|                                                            |                                           |                                  |                               |                          | Æ                                             |
|                                                            | Data Ditetapkan Oleh                      |                                  |                               |                          |                                               |

Gambar 16. Tampilan Halaman Verifikasi UKT-KU pada Operator Fakultas

## E. Alur Umum Proses Pencairan Dana Pendidikan Pada SIAKU-NG

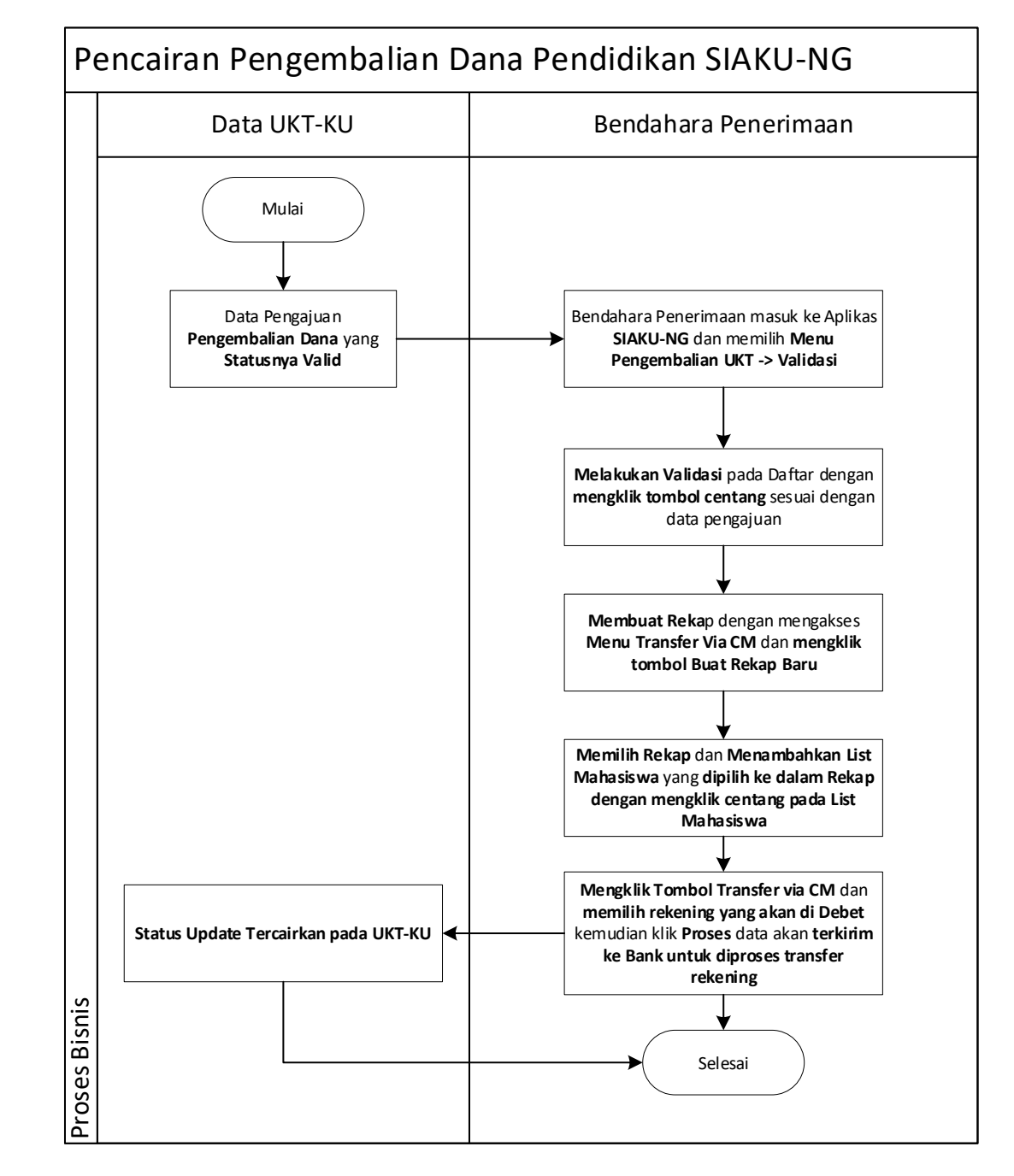

1. Proses Bisnis Pencairan Dana Pendidikan Pada SIAKU-NG

Gambar 17. Proses Bisnis Pencairan Dana Pendidikan Pada SIAKU-NG

# F. Panduan untuk Bendahara Penerimaan

1. Buka IMISSU dan login lakukan login menggunakan **username** dan **password**, sehingga akan masuk ke *dashboard* IMISSU. Selanjutnya pilih Aplikasi UKT-KU dari *dashboard* IMISSU seperti Gambar berikut.

|                               |                                                                        | i£ ☆                                        |
|-------------------------------|------------------------------------------------------------------------|---------------------------------------------|
| Telegram javascript 🔜 Tesis 🔜 | MathLab 🔜 MySQL 🔜 Lap                                                  | Keuangan 📙 Powerpoint 📙                     |
|                               |                                                                        |                                             |
|                               |                                                                        |                                             |
| KKN UNUD                      | Knowledge Center                                                       | Kuisioner                                   |
| MCA                           |                                                                        |                                             |
| MCA                           | Rubrik Akademik                                                        | SIAKU                                       |
| SILUNA                        |                                                                        |                                             |
| SILUNA                        | SIM LPPM                                                               | SIMAK                                       |
|                               | Telegram javascript Tesis KKN UNUD<br>KKN UNUD<br>MCA<br>MCA<br>SILUNA | Telegram javascript Tesis MathLab MySQL Lap |

Gambar 18. Menu SIAKU-NG pada dashboard IMISSU

 Untuk Proses pengembalian UKT hanya bisa diakses oleh role "Bendahara Penerimaan", Menu pada Aplikasi yang diakses adalah Operasional -> Pengembalian UKT -> Validasi. Kemudian lakukan validasi seperti pada Gambar berikut.

Dan Lakukan Validasi sesuai dengan **Periode Pengembalian** dengan mengklik tombol centang pada data yang tampil diperiode tersebut.

| $\leftarrow \  \  \rightarrow$ | C                    |   | 08                                                                                | ਰ≏ https://siak             | u-ng. <b>unud.ac.id</b> / | ukt/validasi                                   |  |                             |  |                       |              | ŝ         |       | $\bigtriangledown$ | <b>7</b> 0 | = |
|--------------------------------|----------------------|---|-----------------------------------------------------------------------------------|-----------------------------|---------------------------|------------------------------------------------|--|-----------------------------|--|-----------------------|--------------|-----------|-------|--------------------|------------|---|
| s                              | IAKU                 | = | =                                                                                 |                             |                           |                                                |  |                             |  |                       |              |           |       |                    |            | × |
|                                |                      | 1 | Rektorat                                                                          | / Pengelola Keu             | uangan Pusat BF           | KU                                             |  |                             |  |                       |              |           | т     | ahun Anggarar      | - 2022 - " | * |
|                                |                      |   | 🖪 Valida:                                                                         | 🖥 Validasi Pengembalian UKT |                           |                                                |  |                             |  |                       |              |           |       |                    |            |   |
|                                | Periode Pengembalian |   |                                                                                   |                             |                           |                                                |  |                             |  |                       |              |           |       |                    |            |   |
|                                |                      |   | Ganji 2022/2023                                                                   |                             |                           |                                                |  |                             |  |                       |              |           |       |                    |            |   |
| Benda                          | ahara Penerimaan     | * | Show 10 + entries Search:                                                         |                             |                           |                                                |  |                             |  |                       |              |           |       |                    |            |   |
| Dashbo                         | loard                |   | No II NIM II Nama II Fakultas / Prodi II Bank II UKT II Nominal Pengembalian II F |                             |                           |                                                |  |                             |  |                       |              | File Syar | at j  | 1                  | Lî         |   |
| Akunta                         | ansi 💉               |   | 1                                                                                 | 1806581032                  | Nia Safitri               | Fakultas Pertanian<br>S1 Arsitektur Pertamanan |  | BNI<br>No Rek: 034000000000 |  | UKT 5   Rp. 4,500,000 | Rp 4.500.000 | 🖪 Syarat  |       | ×                  | ~          |   |
| Operas                         | sional               |   |                                                                                   |                             |                           |                                                |  | Nama Rek: Nia Safitri       |  |                       |              |           |       |                    |            |   |
| Transf                         | ias Dana             |   | Showing 1                                                                         | to 1 of 1 entries           |                           |                                                |  |                             |  |                       |              |           | Previ | ous 1              | Next       |   |
| Danga                          | er Dana              |   |                                                                                   |                             |                           |                                                |  |                             |  |                       |              |           |       |                    |            |   |
| Penge                          | ffor Bokop           | 9 |                                                                                   |                             |                           |                                                |  |                             |  |                       |              |           |       |                    |            |   |
| III Dai                        | lidasi               |   |                                                                                   |                             |                           |                                                |  |                             |  |                       |              |           |       |                    |            |   |
| ≪l Tra                         | ansfer via CM        |   |                                                                                   |                             |                           |                                                |  |                             |  |                       |              |           |       |                    |            |   |
| E Monito                       | orina                | , |                                                                                   |                             |                           |                                                |  |                             |  |                       |              |           |       |                    |            |   |
|                                |                      |   |                                                                                   |                             |                           |                                                |  |                             |  |                       |              |           |       |                    |            |   |
|                                |                      |   |                                                                                   |                             |                           |                                                |  |                             |  |                       |              |           |       |                    |            |   |
|                                |                      |   |                                                                                   |                             |                           |                                                |  |                             |  |                       |              |           |       |                    |            |   |
|                                |                      |   |                                                                                   |                             |                           |                                                |  |                             |  |                       |              |           |       |                    |            |   |
|                                |                      |   |                                                                                   |                             |                           |                                                |  |                             |  |                       |              |           |       |                    |            |   |

Gambar 19. Tampilan SIAKU-NG pada Menu Validasi

3. Setelah Melakukan Validasi selanjutnya menuju Menu **Operasional** -> **Transfer Via CM** seperti pada gambar berikut.

Selanjutnya Bendahara **Membuat Rekap** dengan mengklik **tombol Buat Rekap Baru** maka akan muncul pilihan rekap pada aplikasi SIAKU-NG

| < | $\rightarrow$ G        |                                                                       | ☆                          | $\bigtriangledown$ | <b>m</b> 🖆 |
|---|------------------------|-----------------------------------------------------------------------|----------------------------|--------------------|------------|
|   | SIAKU                  | E                                                                     |                            |                    | ×          |
|   | 0                      | Rektorat / Pengelola Keuangan Pusat BPKU                              | ť                          | Tahun Anggaran     | - 2022 🔻   |
|   |                        | Rekapitulasi Pencairan Cash Management                                |                            |                    |            |
|   |                        | Rekap Mahan pilh option ini                                           | 🗅 Buat Rekap Baru 🗢 Tambah | List 🛛 🖈 Transfer  | via CM     |
| 1 | Bendahara Penerimaan 🔻 | Show 10 entries                                                       | Search                     |                    |            |
| đ | Dashboard              |                                                                       |                            |                    |            |
| ٩ | Akuntansi v            | NO 15 NIM 17 Nama 17 Fakultas / Prodi 17 Bank 17 Nominal Pengembalian | JT Status Pencairan        | JT O               | <u>t</u>   |
| e | Laporan 🗸              | Shawing 0 to 0 of 0 option                                            |                            | Draviava           | Mout       |
|   | Operasional V          | Showing o to o or entries                                             |                            | Previous           | INEXL      |
|   | Transfer Dana          |                                                                       |                            |                    |            |
|   | Pangambalian LIKT y    |                                                                       |                            |                    |            |
|   |                        |                                                                       |                            |                    |            |
|   | U Dartar Rekap         |                                                                       |                            |                    |            |
| ſ | d Transformia OM       |                                                                       |                            |                    |            |
| L |                        | 3                                                                     |                            |                    |            |
|   | Monitoring ~           |                                                                       |                            |                    |            |
|   |                        |                                                                       |                            |                    |            |
|   |                        |                                                                       |                            |                    |            |
|   |                        |                                                                       |                            |                    |            |
|   |                        |                                                                       |                            |                    |            |
|   |                        |                                                                       |                            |                    |            |

Gambar 20. Tampilan SIAKU-NG pada Menu Transfer Via CM

4. Setelah Rekap berhasil dibuat dan dipilih dalah **Combo Box Rekap**, Langkah selanjutnya adalah **memasukkan data Mahasiswa** yang sudah divalidasi ke dalam Rekap dengan mengklik **tombol Tambah List** seperti pada Gambar berikut.

| $\leftarrow \   \rightarrow \   G$ | O A σ² https://siaku-ng.unud.ac.id/ukt/transfer                         | \$                | ${igsidential}$   | ₩ 📫      |
|------------------------------------|-------------------------------------------------------------------------|-------------------|-------------------|----------|
| <b>SI</b> AKU                      | E                                                                       |                   |                   | ×        |
| -                                  | 🔗 Rektorat / Pangelola Keuangan Pusat BPKU                              | <b>(</b>          | Tahun Anggaran    | - 2022 🔻 |
|                                    | Rekapitulasi Pencairan Cash Management                                  |                   |                   |          |
|                                    | Rekap           REKAP/2022/0001 ~ Tanggal 29.48.2022                    | kap Baru 💿 Tambah | List 🛛 🖈 Transfer | via CM   |
| 🖀 Bendahara Penerimaan 🔻           |                                                                         |                   |                   |          |
| Dashboard                          | Show 10 • entries                                                       | Search            | :                 |          |
| Akuntansi 🗸                        | No 1/2 NIM 17 Nama 17 Fakultas/Prodi 17 Bank 17 Nominal Pengembalian 17 | Status Pencairan  | lt c              | 11 3     |
|                                    | No data available in table                                              |                   |                   |          |
| 🖶 Laporan 🗸 🗸                      | Showing 0 to 0 of 0 entries                                             |                   | Previous          | Next     |
| Noperasional V                     |                                                                         |                   |                   |          |
| Transfer Dana                      |                                                                         |                   |                   |          |
| Pengembalian UKT \vee              |                                                                         |                   |                   |          |
| Daftar Rekap                       |                                                                         |                   |                   |          |
| ☑ Validasi                         |                                                                         |                   |                   |          |
| 🖈 Transfer via CM                  |                                                                         |                   |                   |          |
| 🖕 Monitoring 🗸 🗸                   |                                                                         |                   |                   |          |
|                                    |                                                                         |                   |                   |          |
|                                    |                                                                         |                   |                   |          |
|                                    |                                                                         |                   |                   |          |
|                                    |                                                                         |                   |                   |          |
|                                    |                                                                         |                   |                   |          |

Gambar 21. Tampilan SIAKU-NG pada Menu Transfer Via CM Tambah List

5. Pada SIAKU-NG akan muncul **tampilan pop up** yang berisi **data Mahasiswa**. Untuk dapat memasukkan data tersebut **kedalam Rekap** dapat dilakukan **dengan mengklik centang** dan selanjutnya **menekan tombol Submit** seperti pada Gambar berikut.

| $\leftarrow \rightarrow $ C    | ○ A = https://siaku-ng.unud.acid/ukt/transfer                                                                                                    | ద ల 🛤 ≐                                         |
|--------------------------------|----------------------------------------------------------------------------------------------------|-------------------------------------------------|
| SIAKU                          | NIM Nama Fakultas / Prodi Bank Nominal Pengembalian                                                                                                    | 🤗 mankde57 🛛 🗙                                  |
| 0                              | Rekkorat     / Pengobla Keu     Isossitica     Nia Saftri     Fakultas Pertanian     BNI     Rp 4.500.000       Rekkorat     Rp 4.500.000     S1 Arsitektur Pertamanan     No Rek: 0340000000000     Nama Rek: Nia Saftri | Tahun Anggaran - 2022 🔻                         |
|                                | Rekap         Stutmit           REKKIP/2022/001 * Tanggal 29         3 ut                                                                                                    | at Rekap Baru 🕒 Tambah List 🚀 Transfer via CM 🛛 |
| Bendahara Penerimaan 🔹         | Show 10 v entries                                                                                                    | Search:                                         |
| 🚯 Akuntansi 🗸 🗸                | No 15 NIM 11 Nama 11 Pakultas/Prodi 11 Bank 11 Nominal Pengembalian 11 No data available in table                                                                                                    | Status Pencairan II oc II                       |
| Laporan      V     Operasional | Showing 0 to 0 of 0 entries                                                                                                    | Previous Next                                   |
| Transfer Dana                  |                                                                                                    |                                                 |
| Pengembalian UKT ~             |                                                                                                    |                                                 |
| 𝞯 Validasi                     |                                                                                                    |                                                 |
| Monitoring ~                   |                                                                                                    |                                                 |
|                                |                                                                                                    |                                                 |
|                                |                                                                                                    |                                                 |
|                                |                                                                                                    |                                                 |

Gambar 22. Tampilan SIAKU-NG pada Menu Transfer Via CM Tambah List Mahasiswa

6. Data Mahasiswa yang sudah dimasukkan kedalam Rekap akan tampil seperti Gambar berikut. Selanjutnya **Bendahara** akan **mengirimkan dana pengembalian Via Cash Manajement** dengan **menekan tombol Transfer Via CM**.

| $\leftarrow$ | $\rightarrow$ G      |   | OA        | ē≏ https://siaku                                                                    | -ng. <b>unud.ac.id</b> /ukt/tr | ransfer               |     |                       |    |                          | ☆            | 0          | ⊘ <mark>™</mark> | =      |
|--------------|----------------------|---|-----------|-------------------------------------------------------------------------------------|--------------------------------|-----------------------|-----|-----------------------|----|--------------------------|--------------|------------|------------------|--------|
|              | <b>SI</b> AKU        |   | <b>⊨</b>  |                                                                                     |                                |                       |     |                       |    |                          |              |            |                  | ×      |
|              | -                    |   | Rektorat  | Rekkorat / Pengelola Keuangan Pusat BPKU     Rekapitulasi Pencairan Cash Management |                                |                       |     |                       |    |                          |              |            |                  | v      |
|              |                      |   | Rekapi    |                                                                                     |                                |                       |     |                       |    |                          |              |            |                  |        |
|              |                      |   | Rekap     | Rekap                                                                               |                                |                       |     |                       |    |                          |              |            |                  |        |
|              |                      |   | REKAP/202 | REKAP/2022/0001 ~ Tanggal 29:06-2022 v                                              |                                |                       |     |                       |    |                          |              |            |                  |        |
| 205          | Bendahara Penerimaan | * | Show 10   | v entries                                                                           |                                |                       |     |                       |    |                          | Searc        | sh:        |                  | รี     |
| <b>2</b>     | Dashboard            |   | No 11     | NIM                                                                                 | lî Nama l                      | Fakultas / Prodi      | lî. | Bank                  | 11 | Nominal Pengembalian 🛛 🕸 | Status Penca | airan 🏨    | <b>o</b> ; 1     | -<br>t |
| ۲            | Akuntansi            | ~ | 1         | 1806581032                                                                          | Nia Safitri                    | Fakultas Pertanian    |     | BNI                   |    | Rp 4.500.000             | 🛛 Belum      |            | ۰                | -      |
| ₽            | Laporan              | ~ |           |                                                                                     |                                | STAISlettur Penamanan |     | Nama Rek: Nia Safitri |    |                          |              |            |                  |        |
| ۱            | Operasional          | ~ | Showing 1 | to 1 of 1 entries                                                                   |                                |                       |     |                       |    |                          |              | Previous 1 | Next             |        |
|              | Transfer Dana        |   |           |                                                                                     |                                |                       |     |                       |    |                          |              |            |                  |        |
|              | Pengembalian UKT     | ~ |           |                                                                                     |                                |                       |     |                       |    |                          |              |            |                  |        |
|              | Daftar Rekap         |   |           |                                                                                     |                                |                       |     |                       |    |                          |              |            |                  |        |
|              | ☑ Validasi           |   |           |                                                                                     |                                |                       |     |                       |    |                          |              |            |                  |        |
|              | A Transfer via CM    |   |           |                                                                                     |                                |                       |     |                       |    |                          |              |            |                  |        |
|              | Monitoring           | ~ |           |                                                                                     |                                |                       |     |                       |    |                          |              |            |                  |        |
|              |                      |   |           |                                                                                     |                                |                       |     |                       |    |                          |              |            |                  |        |
|              |                      |   |           |                                                                                     |                                |                       |     |                       |    |                          |              |            |                  |        |
|              |                      |   |           |                                                                                     |                                |                       |     |                       |    |                          |              |            |                  |        |
|              |                      |   |           |                                                                                     |                                |                       |     |                       |    |                          |              |            |                  |        |
| ţ.           | Monitoring           | ~ |           |                                                                                     |                                |                       |     |                       |    |                          |              |            |                  |        |

Gambar 23. Tampilan SIAKU-NG pada Menu Transfer Via CM

 Pada SIAKU-NG akan menampilkan pop up berisikan informasi Nomor Rekening yang akan dipilih untuk di Debet, Bendahara Penerimaan menekan tombol Proses untuk melanjutkan pengiriman dana seperti pada Gambar berikut.

| ← → C O A == https://siaku-ng.un         | ud.ac.id/ukt/transfer                                          |                            |                                       |                      | ☆                           | ⊚ 🛤 🚔                      |
|------------------------------------------|----------------------------------------------------------------|----------------------------|---------------------------------------|----------------------|-----------------------------|----------------------------|
| SIAKU ≡                                  |                                                                |                            |                                       | ×                    |                             | ×                          |
| Rektorat / Pengelola Keuangan            | Rekening Debet :<br>P                                          | 2909201260 - OPERASIONAL E | · · · · · · · · · · · · · · · · · · · |                      | Tahun Anggaran - 2022 🔻     |                            |
| 🖪 Rekapitulasi Pencairan Cas             | No Bank                                                        | No Rek                     | An Rek                                | Nominal              |                             |                            |
| Rekap                                    | 1 BNI 034                                                      | 0000000000                 | Nia Safitri                           | Rp 4.500.000         |                             |                            |
| REKAP/2022/0001 ~ Tanggal 29-08-2022     |                                                                |                            |                                       | A Proses             | 🖞 Buat Rekap Baru 🛛 O Tamba | h List 🛛 🖈 Transfer via CM |
| Bendahara Penerimaan * Show 10 * entries |                                                                |                            |                                       |                      | Sean                        | ch:                        |
| Dashboard      No II NIM II              | Nama j† Faku                                                   | iltas / Prodi 🥼            | Bank                                  | Nominal Pengembalian | 11 Status Penc              | airan 🔐 og 🕅               |
| Akuntansi 1 1806581032 r                 | 1806581032 Nia Safitri Fakultas Pertania<br>S1 Arsitektur Pert |                            | BNI<br>No Rek: 03400000000            |                      |                             | 0                          |
|                                          |                                                                | Nama                       | Rek: Nia Safitri                      |                      |                             |                            |
| Showing 1 to 1 of 1 entries              |                                                                |                            |                                       |                      |                             | Previous 1 Next            |
| Panambalian LIKT x                       |                                                                |                            |                                       |                      |                             |                            |
| m Daftar Rekap                           |                                                                |                            |                                       |                      |                             |                            |
|                                          |                                                                |                            |                                       |                      |                             |                            |
| ⊲ Transfer via CM                        |                                                                |                            |                                       |                      |                             |                            |
| Monitoring V                             |                                                                |                            |                                       |                      |                             |                            |
|                                          |                                                                |                            |                                       |                      |                             |                            |
|                                          |                                                                |                            |                                       |                      |                             |                            |
|                                          |                                                                |                            |                                       |                      |                             |                            |
|                                          |                                                                |                            |                                       |                      |                             |                            |

Gambar 24. Tampilan SIAKU-NG pada Proses Transfer Via CM

8. Jika Data Rekap sudah berhasil diproses maka status yang ditampilkan pada tabel akan berubah menjadi "Sudah" seperti pada Gambar berikut.

| +I Statu                                 | is Pencairan |
|------------------------------------------|--------------|
| 0.000 <b>Sudah</b><br>Tanggal: 29-08-202 | 2 16:19:47   |

Gambar 25. Tampilan Status Sudah pada Data Rekap Transfer Via CM

 Terkait pengajuan yang sudah dilakukan oleh Bendahara Penerimaan dapat dilihat Detail Rekap dari Menu Operasional -> Daftar Rekap dengan melakukan filter data Periode Pengembalian seperti pada Gambar berikut.

| $\leftarrow \rightarrow C$ O A $z^2$ https://siaku-ng unud.ac.id/ukt/rekap                                    | ☆ ♡                                                      | M 📫      |
|----------------------------------------------------------------------------------------------------|----------------------------------------------------------|----------|
| SIAKU ≡                                                                                                    |                                                          | ×        |
| 😤 Rektorat / Pengelola Keuangan Pusat BPKU                                                                    | Tahun Anggaran - 2                                       | 2022 *   |
| 🔁 Rekapitulasi Pengembalian UKT                                                                               |                                                          |          |
| Periode Pengembalian                                                                                          |                                                          |          |
| Gariji 2022/022 (AKTF) *                                                                                      |                                                          |          |
| Bendahara Penerimaan v<br>Show 10 v entries                                                                   | Search:                                                  |          |
| Deshboard     No II MIM II Num II Etkilder / Profil II Back II III/T II Meelini Backenheilin II Elik Sozri II | Statue                                                   | <u> </u> |
| Skuntarsi v 1 1 1966\$9102 Na Sattri Fakultas Pertanian BNI UKT 5   Rp. 4,500,000 Rp. 4 500,000 [} File       | © Prodi                                                  |          |
| Laporan V S1 Arstektur Pertamanan No Rek. 9434000000000 Nama Rek. Na Safari                                   | <ul> <li>Fakultas</li> <li>USDI</li> </ul>               |          |
| Sperasional V                                                                                                 | Bendahara     Pencairan     Tanggal: 29-08-2022 16:19:47 |          |
| Transfer Dana Showing 1 to 1 of 1 entries                                                                     | Provious 1                                               | Nort     |
| Pengembalian UKT v                                                                                            | Plevious                                                 | yght     |
| III Daflar Rekap                                                                                              |                                                          |          |
| @ Validasi                                                                                                    |                                                          |          |
| ⊿ Transfer via CM                                                                                             |                                                          |          |
| s Monitoring v                                                                                                |                                                          |          |
|                                                                                                    |                                                          |          |
|                                                                                                    |                                                          |          |
|                                                                                                    |                                                          |          |
|                                                                                                    |                                                          |          |
|                                                                                                    |                                                          |          |